# Bricks Shadowing 이용 가이드

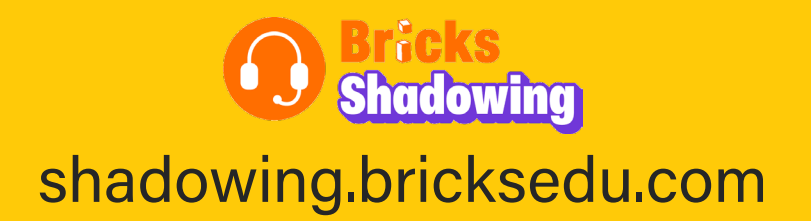

# **Contents**

#### 학생 회원

Step 1. 회원 가입 및 로그인

Step 2. 교재 검색

Step 3. 학습 유형 선택

Step 4. Shadowing 학습 (Text 학습 & Video 학습)

Step 5. Class 코드/초대 코드 입력

Step 6. 메뉴별 이용 방법

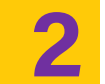

### 선생님 회원

Step 1. 회원 가입 및 로그인

Step 2. Teacher's Access Code 입력

Step 3. Class Management (클래스 생성, 교재 추가/삭제, Class Q&A, 초대 코드 보내기)

Step 4. Student Management (학생 승인, 문자발송, 수료증 발급, 관리)

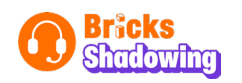

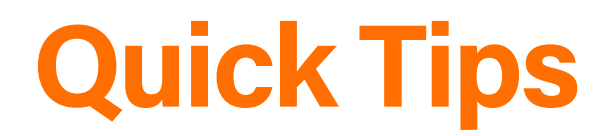

Bricks Shadowing 사이트는 구글 Chrome 브라우저에 최적화되어 있습니다.

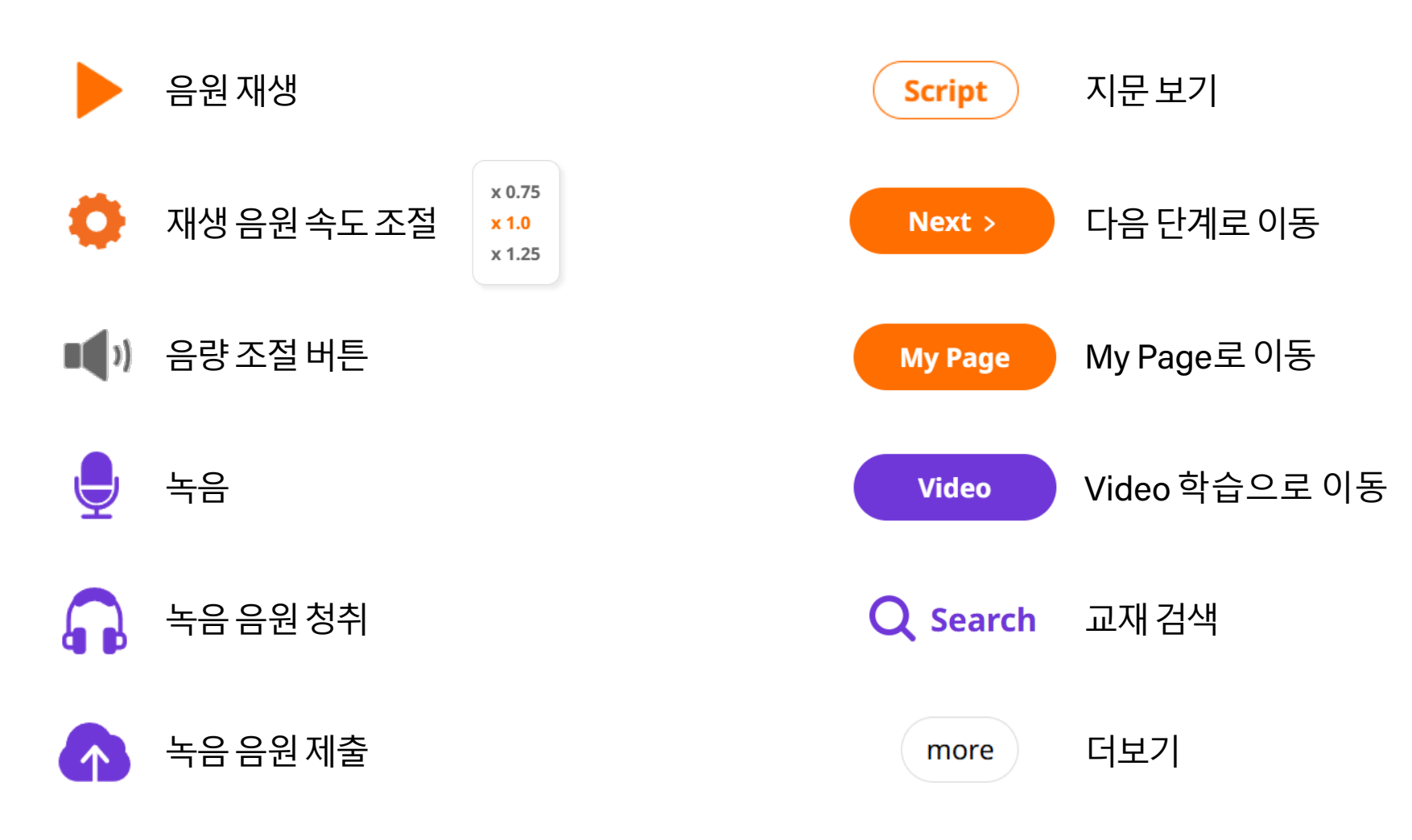

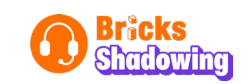

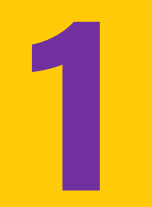

# 학생 회원

Step 1. 회원 가입 및 로그인

Step 2. 교재 검색

Step 3. 학습 유형 선택

Step 4. Shadowing 학습

- Text 학습: Before Shadowing  $\rightarrow$  Shadowing  $\rightarrow$  Wrap up
- Video 학습: Shadowing → Wrap up

Step 5. Class 코드/초대 코드 입력

Step 6. 메뉴별 이용 방법

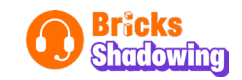

### Step 1 회원 가입 및 로그인

● 브릭스 쉐도잉 홈페이지 접속 (shadowing.bricksedu.com)

#### ② 'Join Us' → '학생' 회원으로 통합회원가입 진행

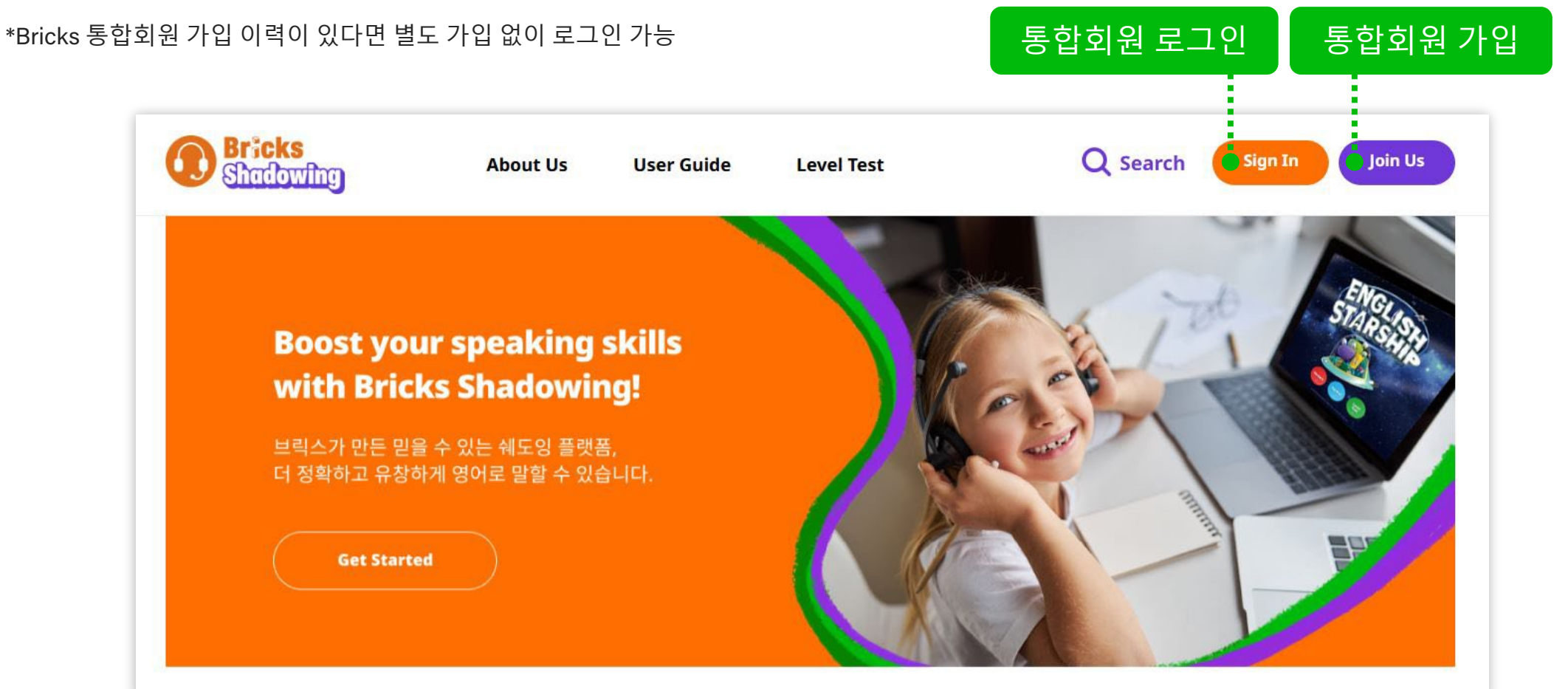

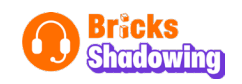

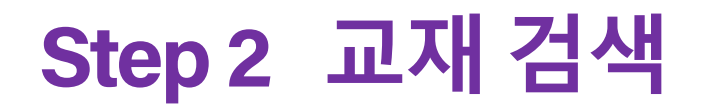

① 'Search' → 교재 검색 페이지로 이동

2 카테고리별 목록에서 학습할 교재 or 주제, 교재 명, 또는 검색어로 교재 검색

(검색시 교재, 유닛별 검색 결과 확인 가능)

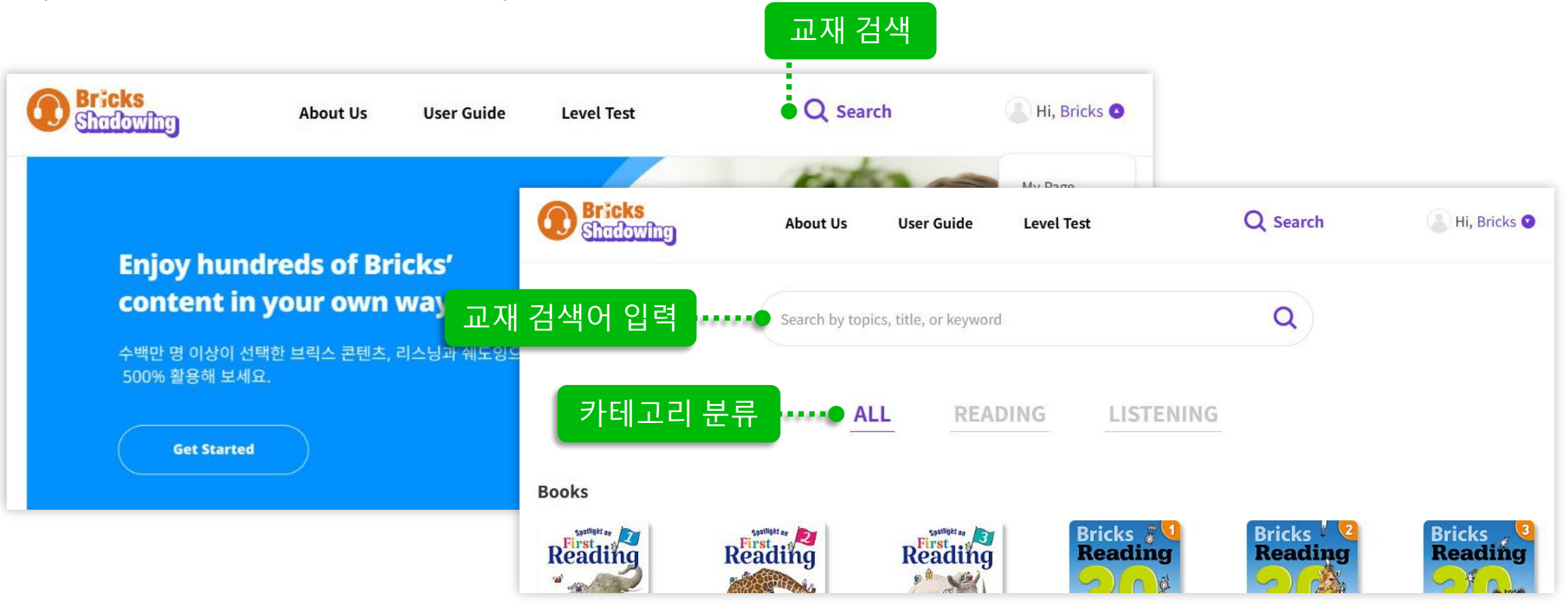

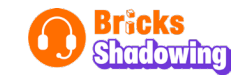

### Step 3 학습 유형 선택

교재별 검색 결과에서 학습하고자 하는 교재 선택

❷ 학습하고자 하는 유닛의 학습 유형(Text 또는 Video) 선택

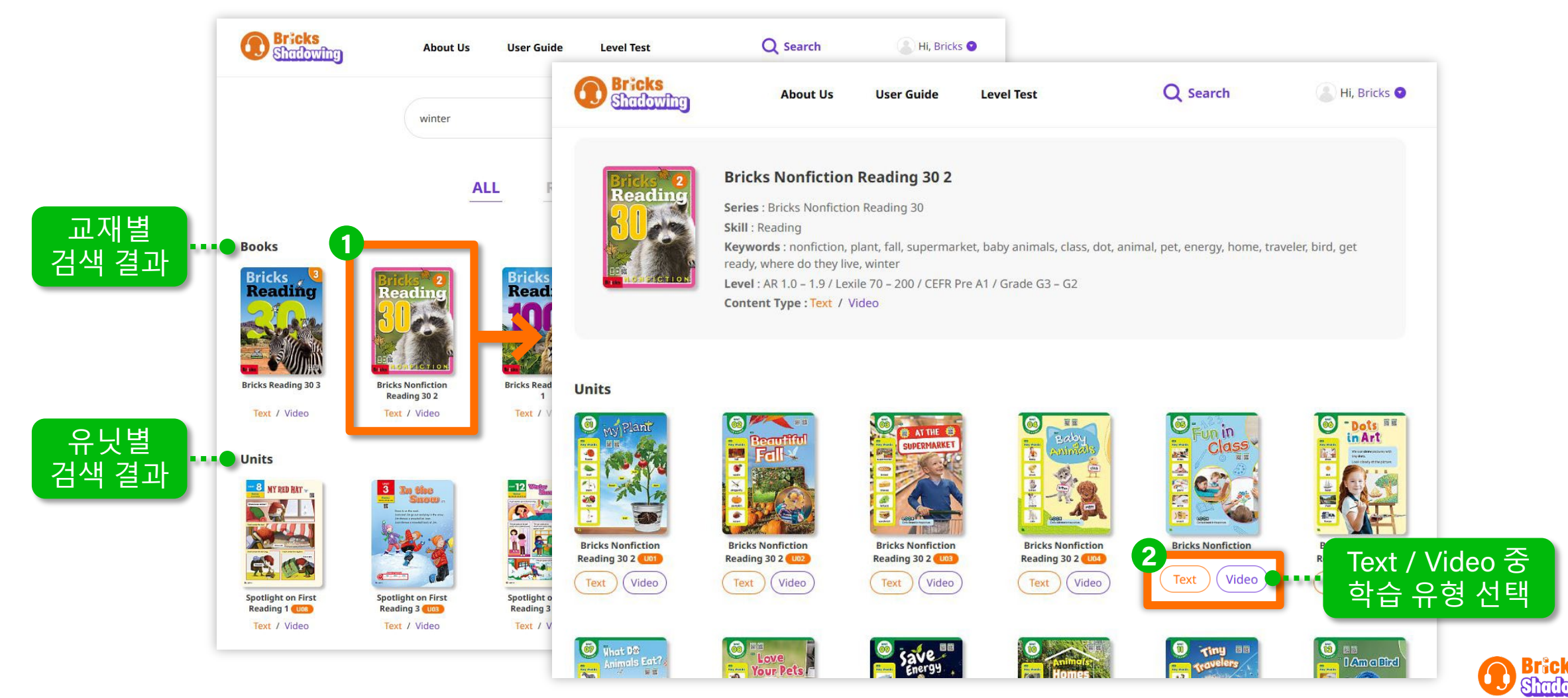

#### ✔ 유닛 별 검색 결과에서 학습하고자 하는 유닛 선택 시 학습 유형 선택 페이지로 바로 이동 가능

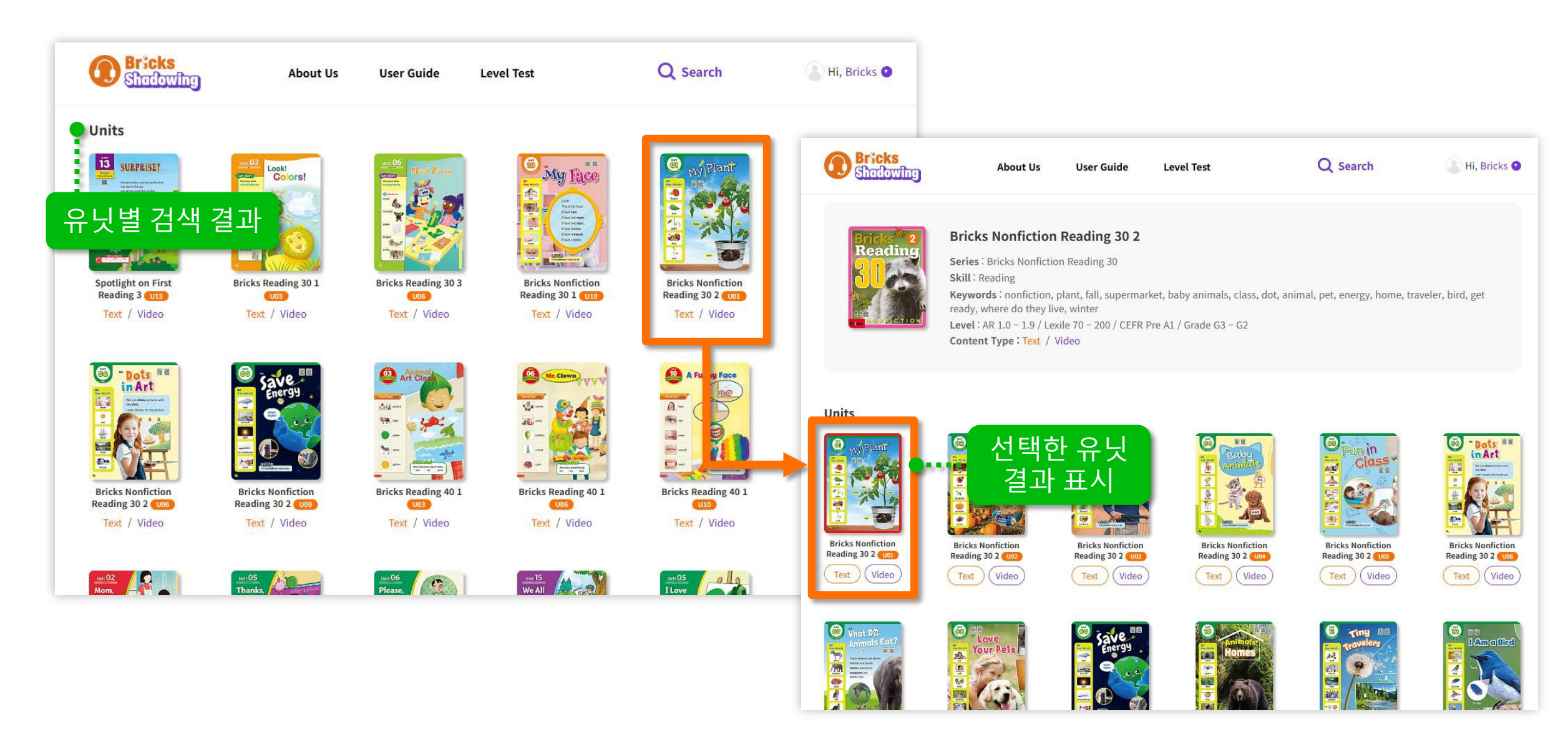

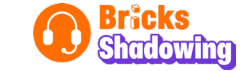

### Step 4 Shadowing 학습

#### Text 학습

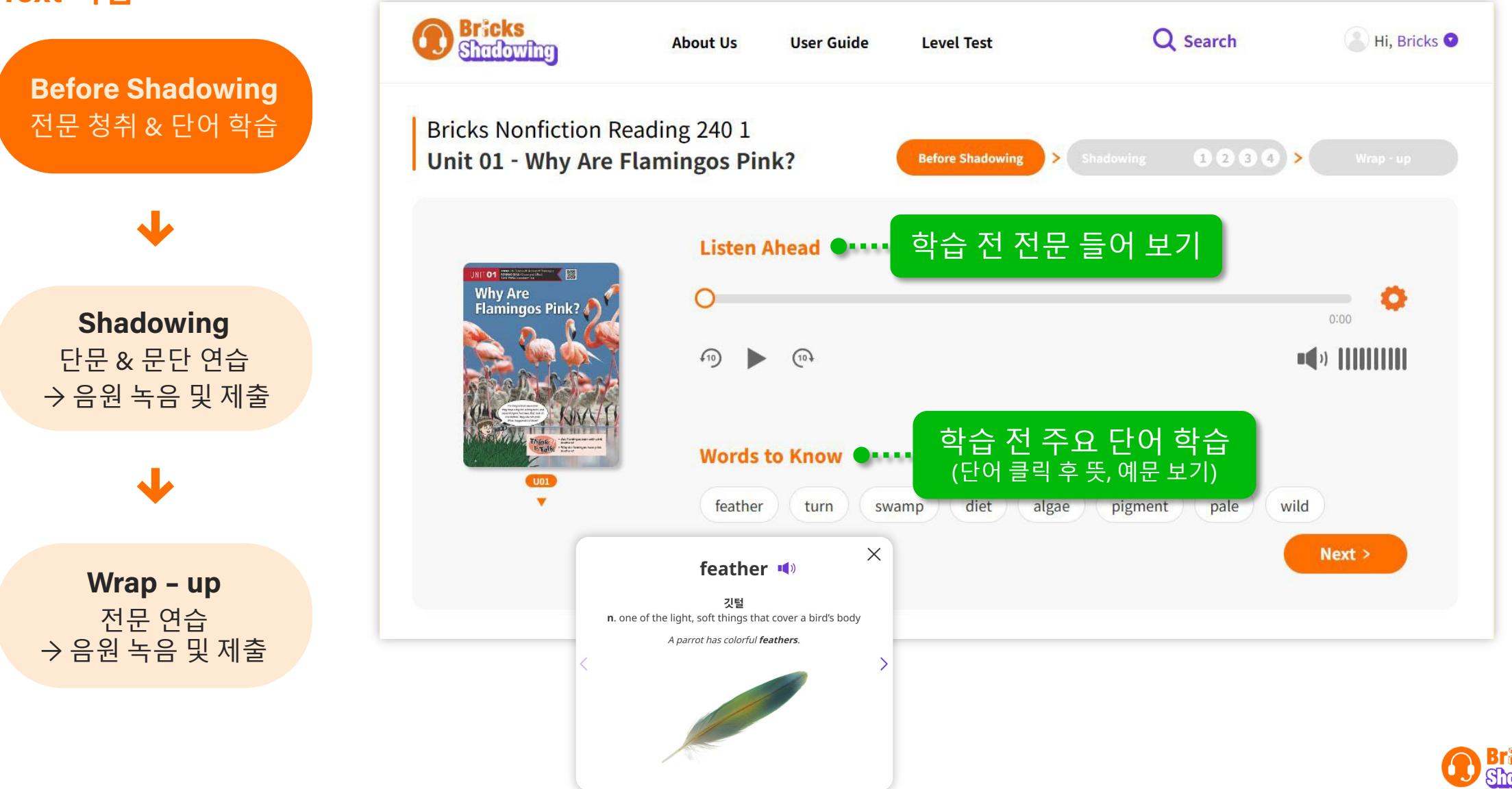

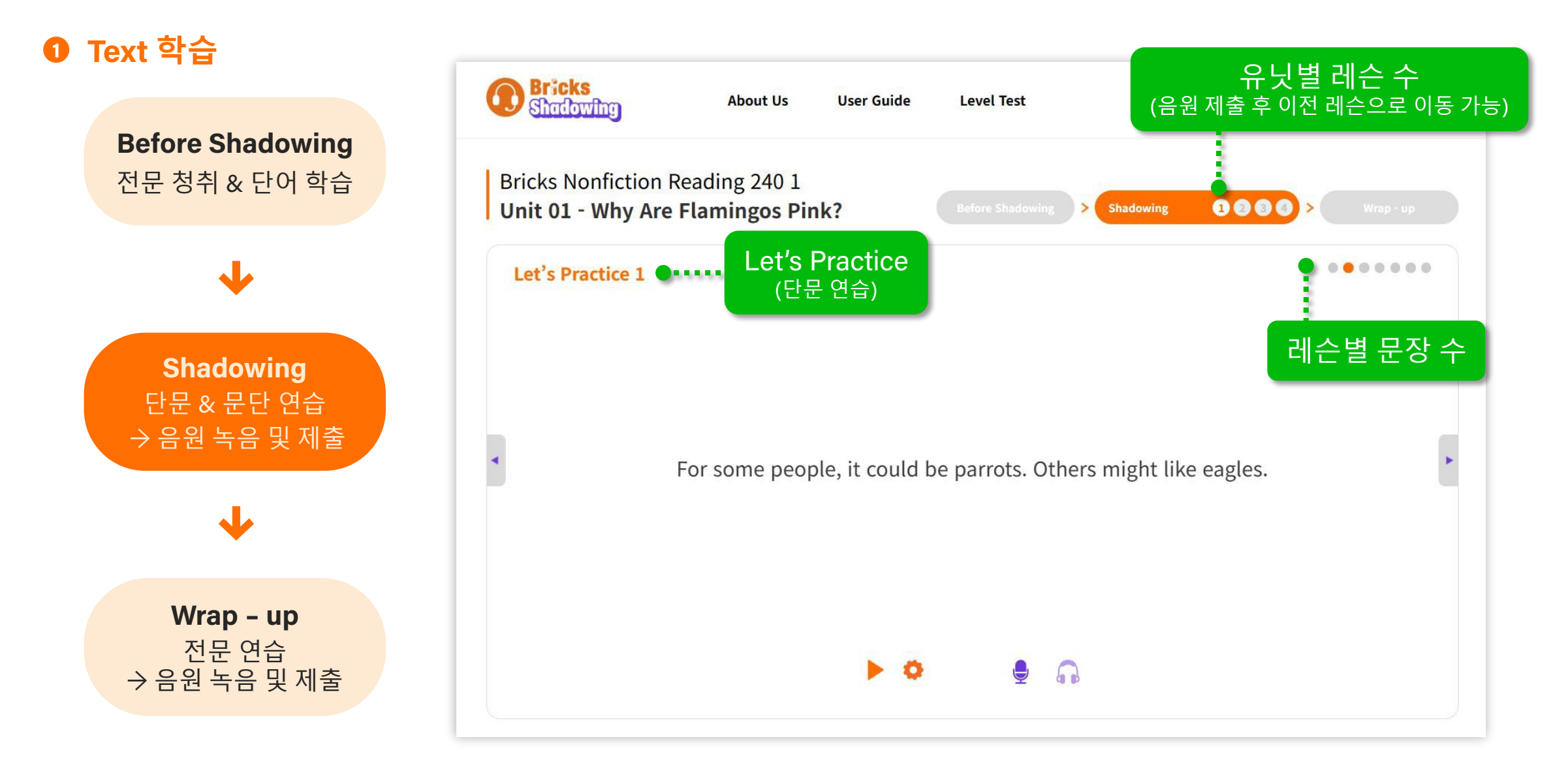

✓ 시리즈명 클릭 시 해당 시리즈의 unit 목록으로 이동할 수 있습니다.

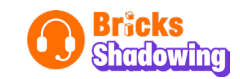

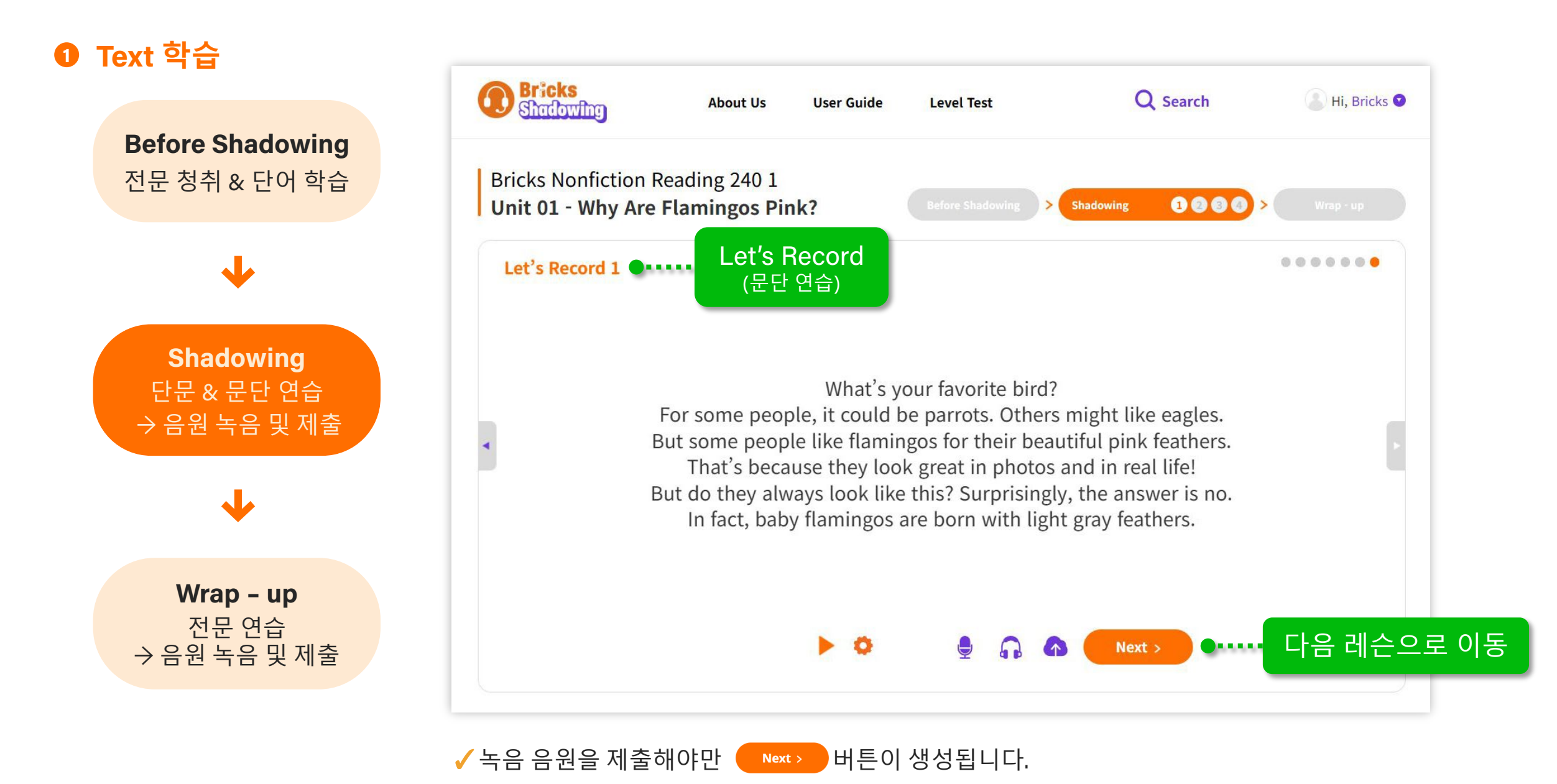

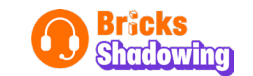

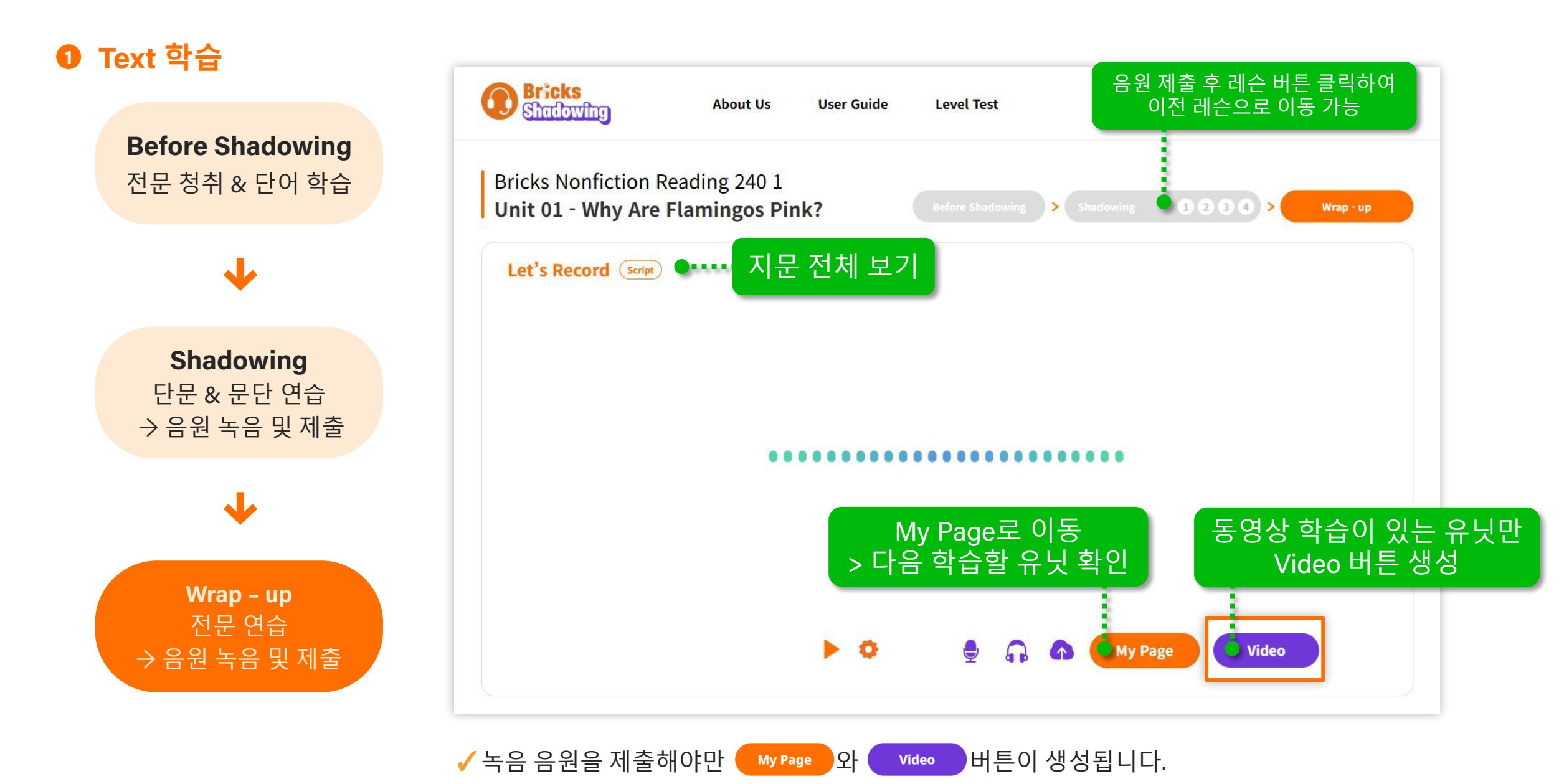

Bråcks Shadowing

#### ❷ Video 학습

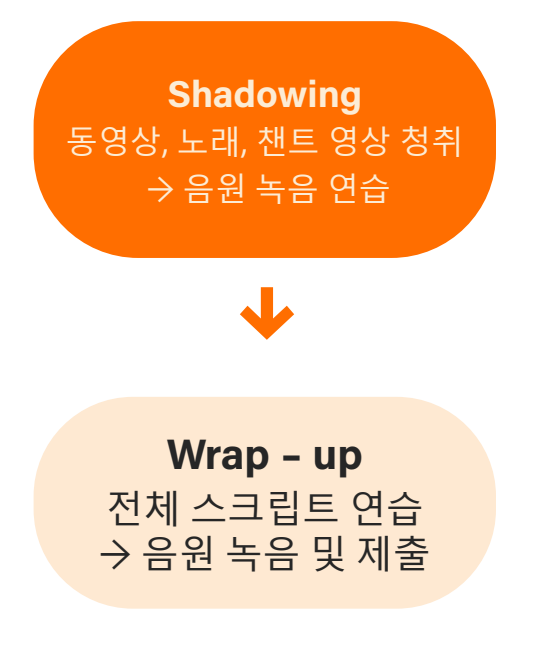

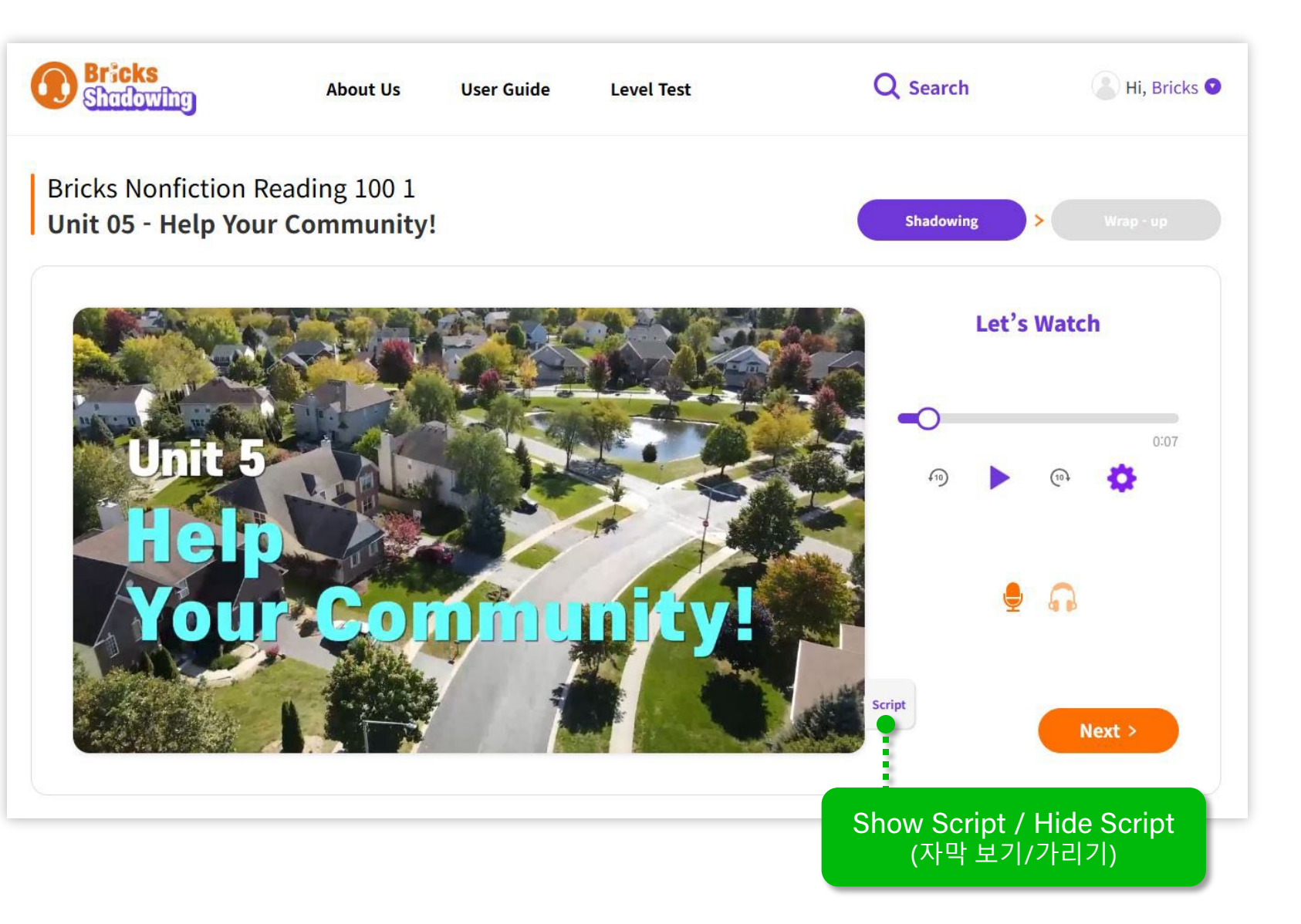

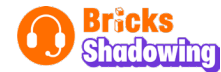

#### ❷ Video 학습

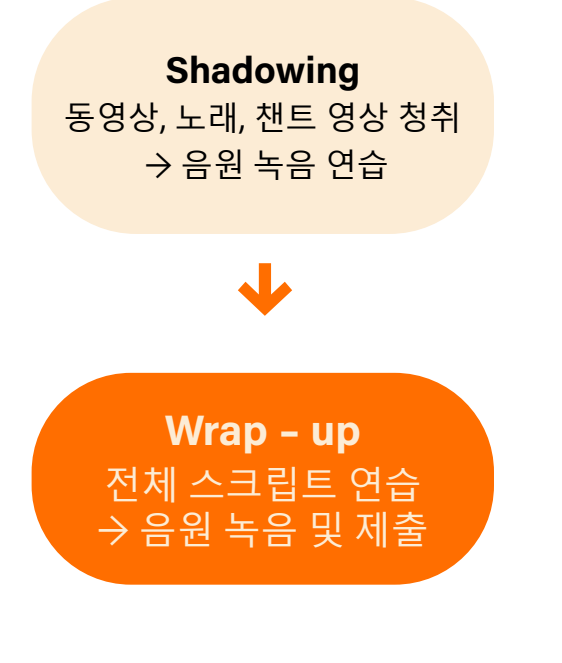

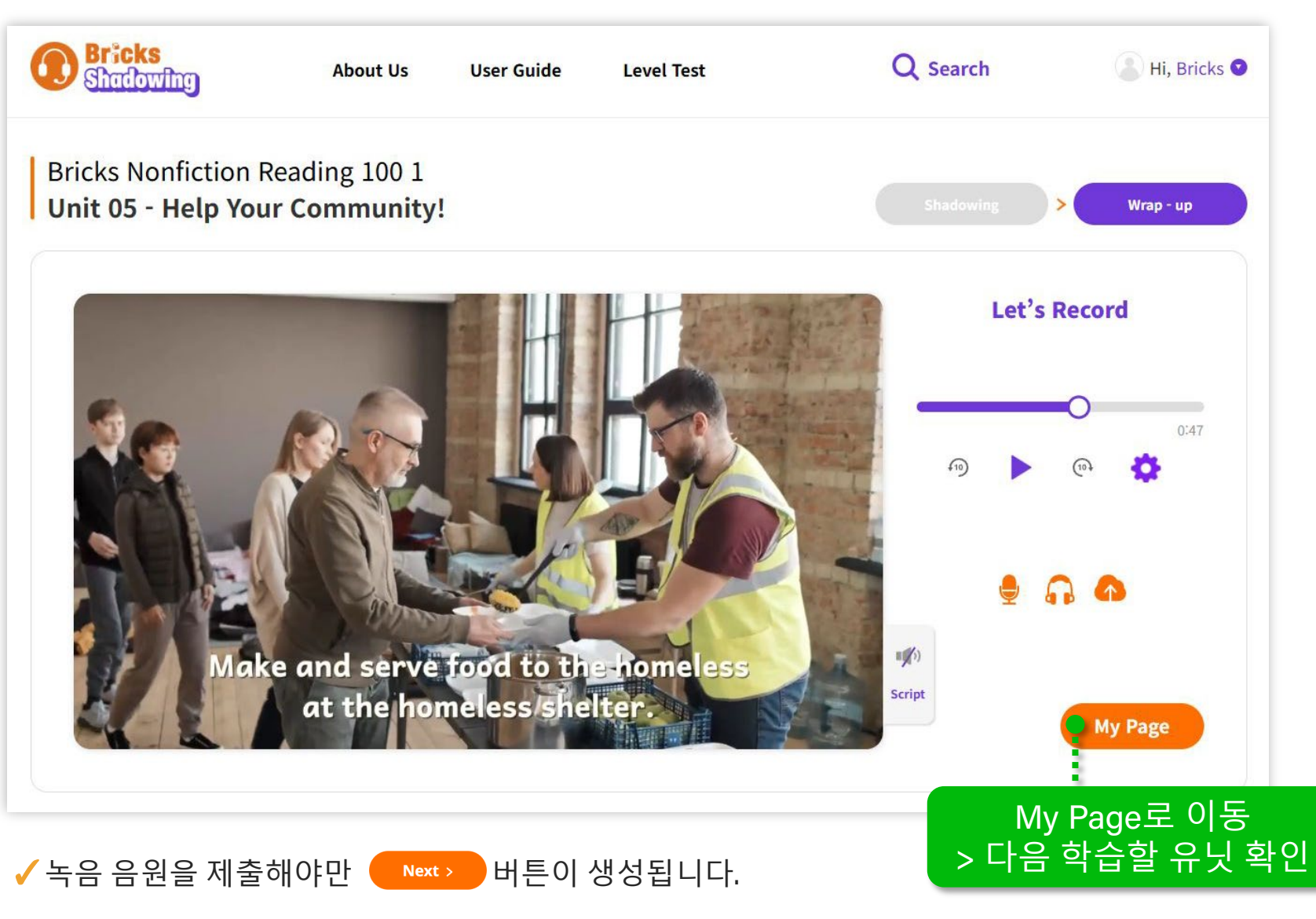

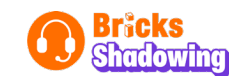

### Step 5 Class 코드/초대 코드 입력

1 메인 페이지 오른쪽 상단 사용자명 클릭 후 'My Class'로 이동

2 선생님 회원에게 부여 받은 Class ID code 입력/불러오기 후 저장 ('코드 불러오기' 기능은 모바일에서만 가능)

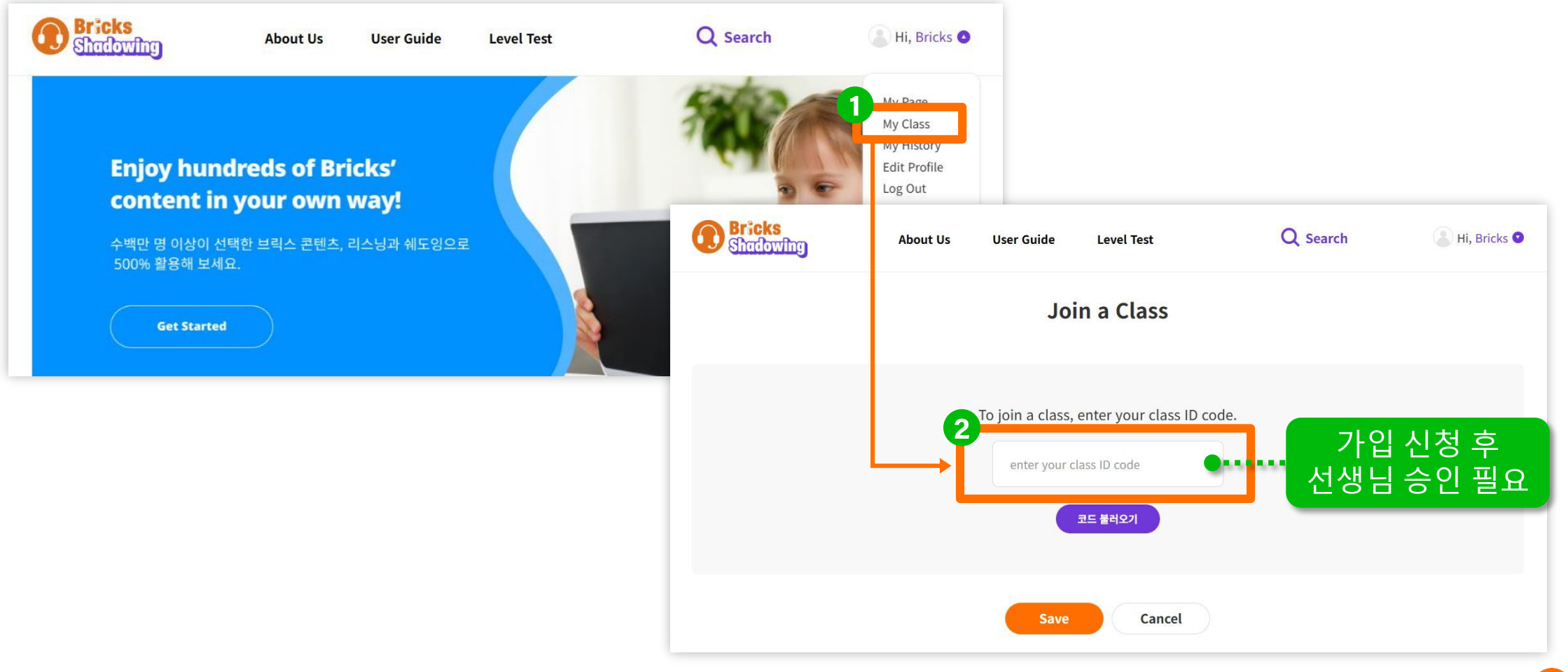

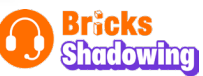

### Step 6 메뉴별이용방법

- My Page: 오늘의 학습 진도, 학습 이력, 추천 교재 확인
- My Class: 소속되어 있는 클래스에서의 전체 학습 현황 확인
- My History: 레벨 테스트 및 과거 학습 이력, 제출 음원, 수료증 확인
- Edit Profile: 개인 정보 수정

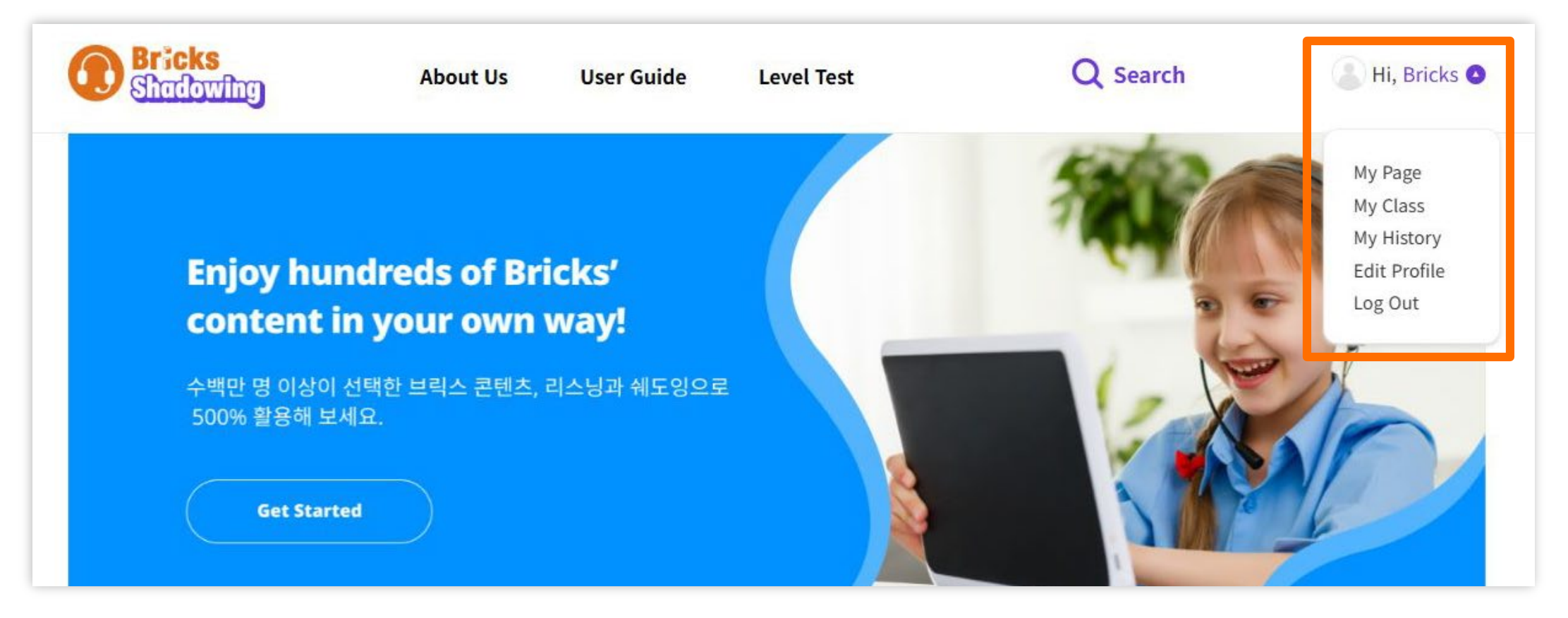

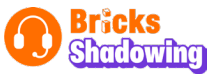

#### • My Page: 오늘의 학습 진도, 학습 이력, 추천 교재 확인

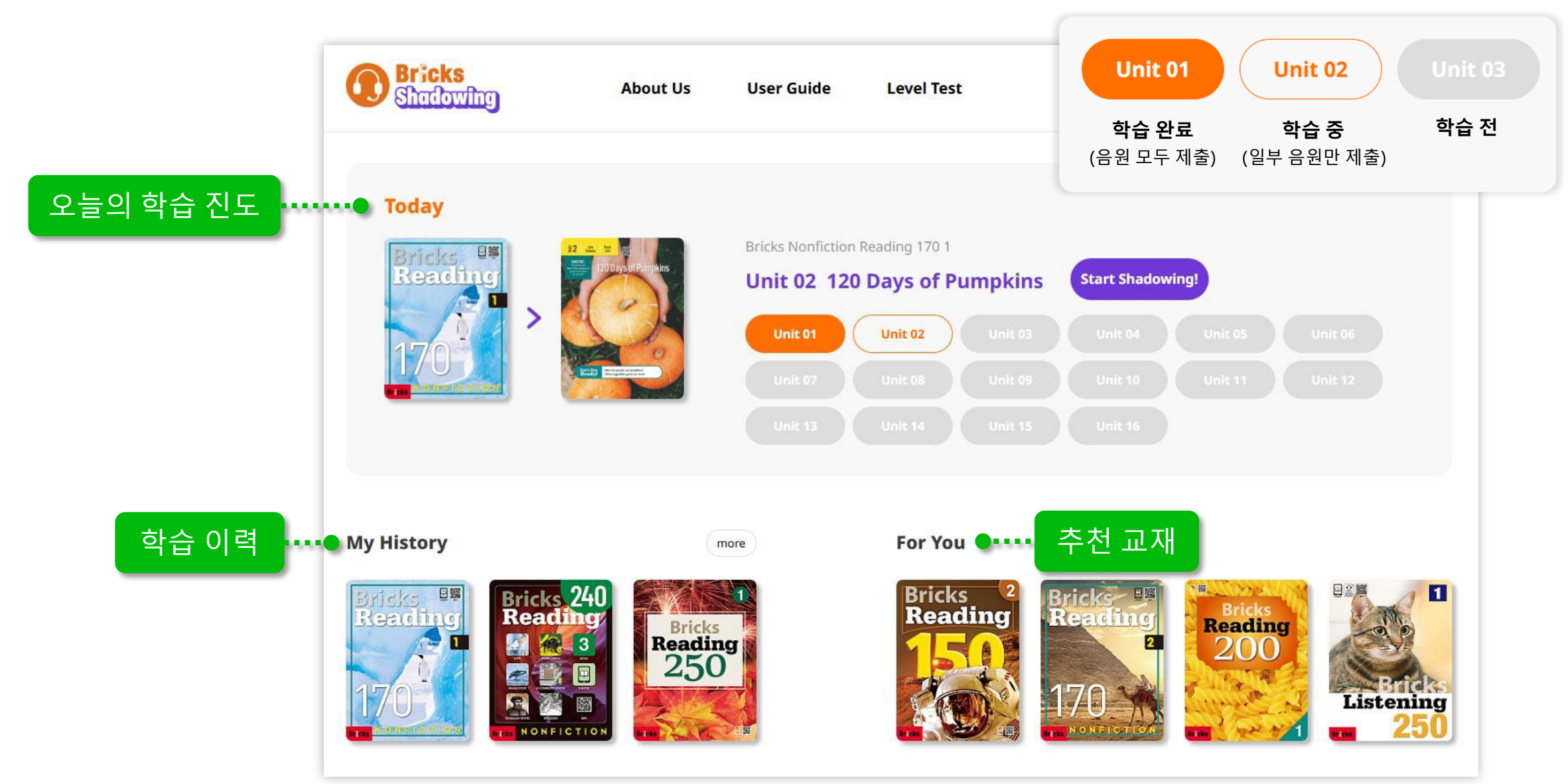

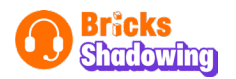

• My Class: 소속되어 있는 클래스에서의 전체 학습 현황 확인 (클래스 변경/나가기, Class Q&A 이용 가능)

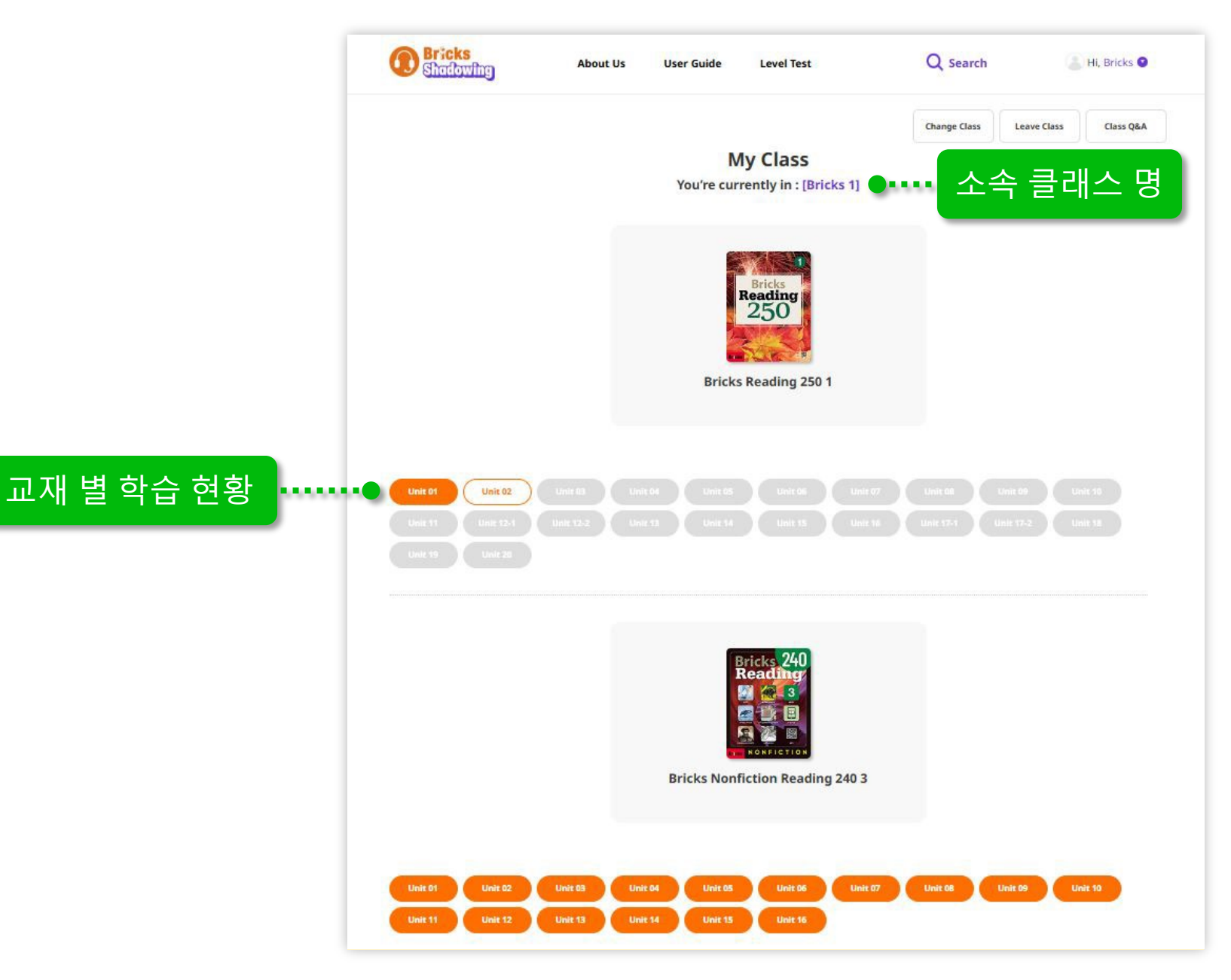

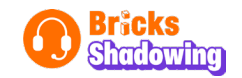

• My History: 레벨 테스트 및 과거 학습 이력, 제출 음원, 수료증 확인

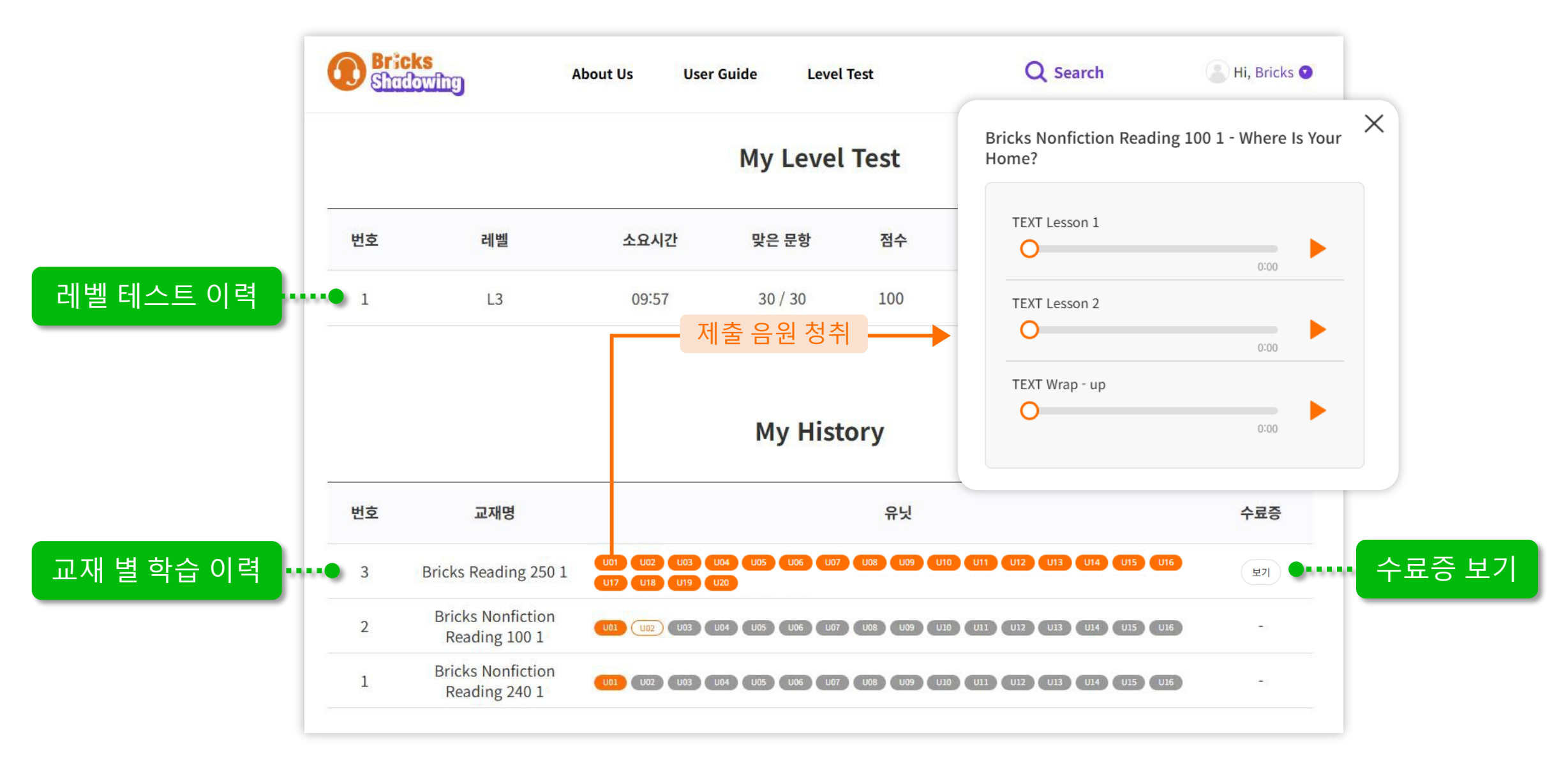

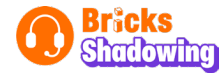

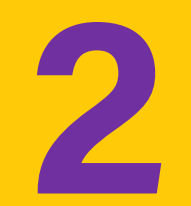

# 선생님 회원

Step 1. 회원 가입 및 로그인

Step 2. Teacher's Access Code 입력

**Step 3. Class Management** 

- 클래스 생성
- 교재 삭제

- 교재 추가
- 초대 코드 보내기

Class Q&A

#### Step 4. Student Management

- 학생 승인
   학생 관리
- • 문자발송
   • 수료증 발급

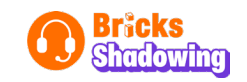

### Step 1 회원 가입 및 로그인

● 브릭스 쉐도잉 홈페이지 접속 (shadowing.bricksedu.com)

#### ② 'Join Us' → '선생님' 회원으로 통합회원가입 진행

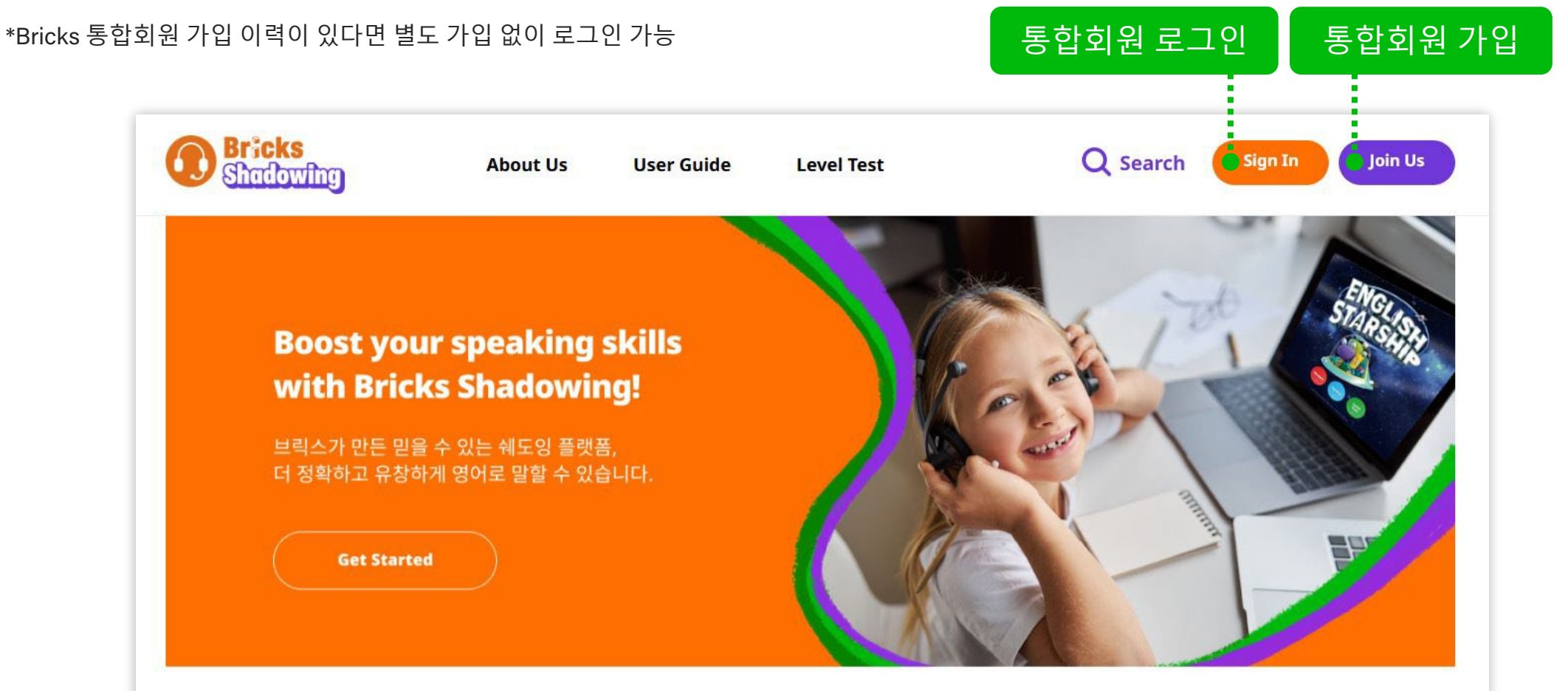

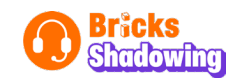

### Step 2 Teacher's Access Code 입력

1 메인 페이지 오른쪽 상단 사용자명 클릭 후 'Management'로 이동
 2 '코드 입력' → 제공받은 코드 (영문숫자 12자리) 입력

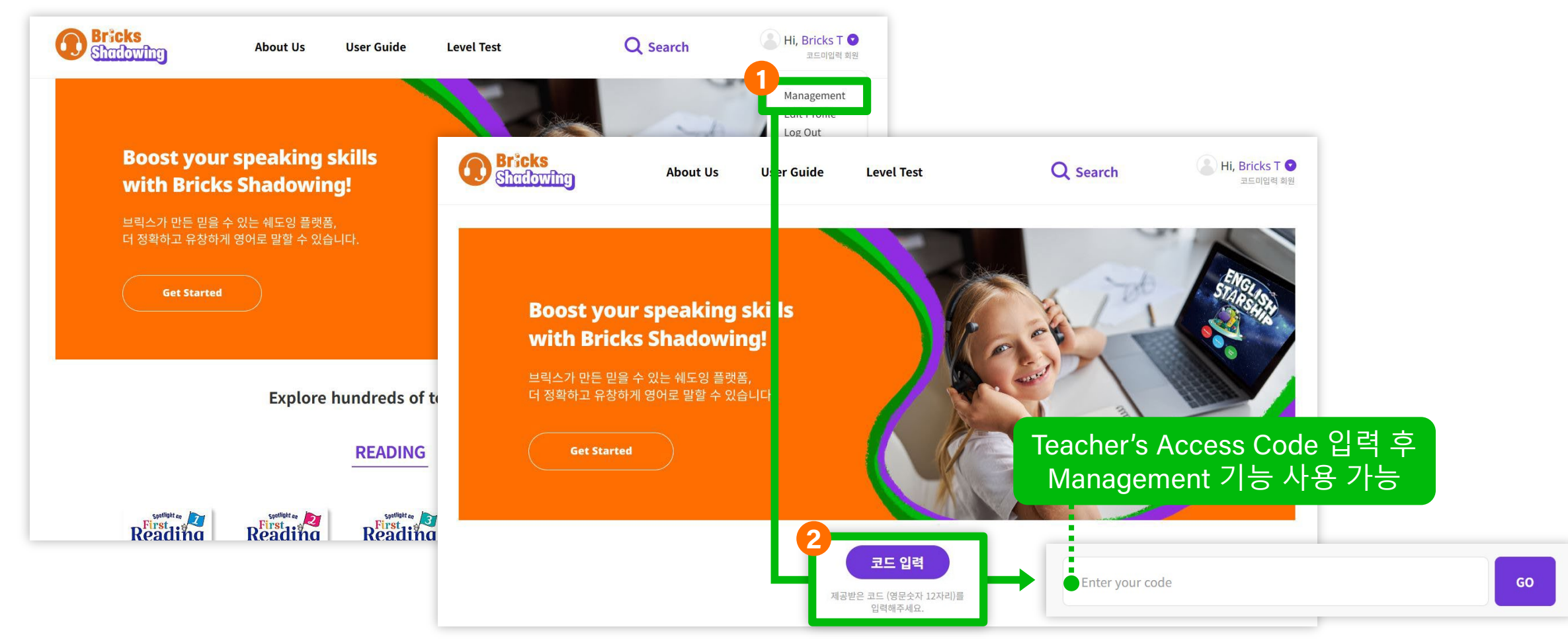

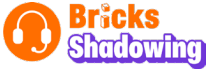

### Step 3 Class Management (클래스 생성)

1 메인 페이지 오른쪽 상단 사용자명 클릭 후 'Management'로 이동

2 'Create a Class' → 클래스 명, 클래스 코드 생성, 게시판 사용 여부, 교재 선택 → '클래스 만들기'

| 클래스 명 <sup>*</sup><br>클래스 코드 <sup>*</sup> | 콜레스 명을 입력하세요 (15자 이내) 중복 확인         |
|-------------------------------------------|-------------------------------------|
| 클래스 코드 <sup>*</sup>                       |                                     |
|                                           | 코드 생성 버튼을 클릭하면 클래스 코드가 생성됩니다. 코드 생성 |
| 클래스 설명                                    | 클래스 구분을 위해 자유롭게 입력하세요 (50자 이내)      |
|                                           |                                     |
| 게시판 사용                                    | 클래스 보드를 사용하시려면 체크하세요.               |
| 교재 선택                                     | Skill 선택 V 교재 선택 V 추가               |
|                                           | 클래스 설명<br>게시판 사용<br>교재 선택           |

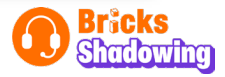

### Step 3 Class Management (교재 추가)

① 'Search' → 교재 검색 페이지로 이동

2 카테고리별 목록에서 학습할 교재 or 주제, 교재 명, 또는 검색어로 교재 검색 (검색시교재, 유닛별 검색 결과 확인가능)

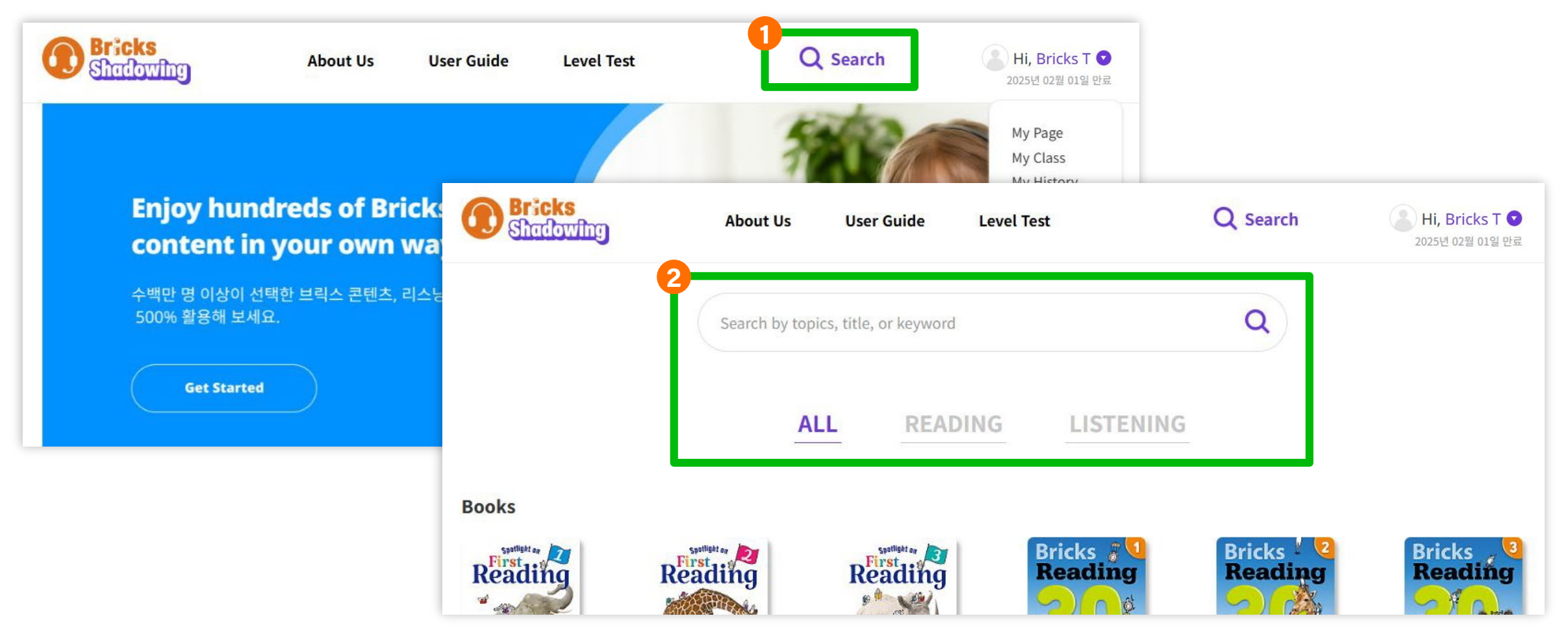

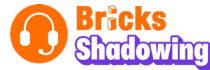

#### 3 목록에서 추가할 교재 선택

#### ④ '클래스에 추가하기' → 추가할 클래스명 선택

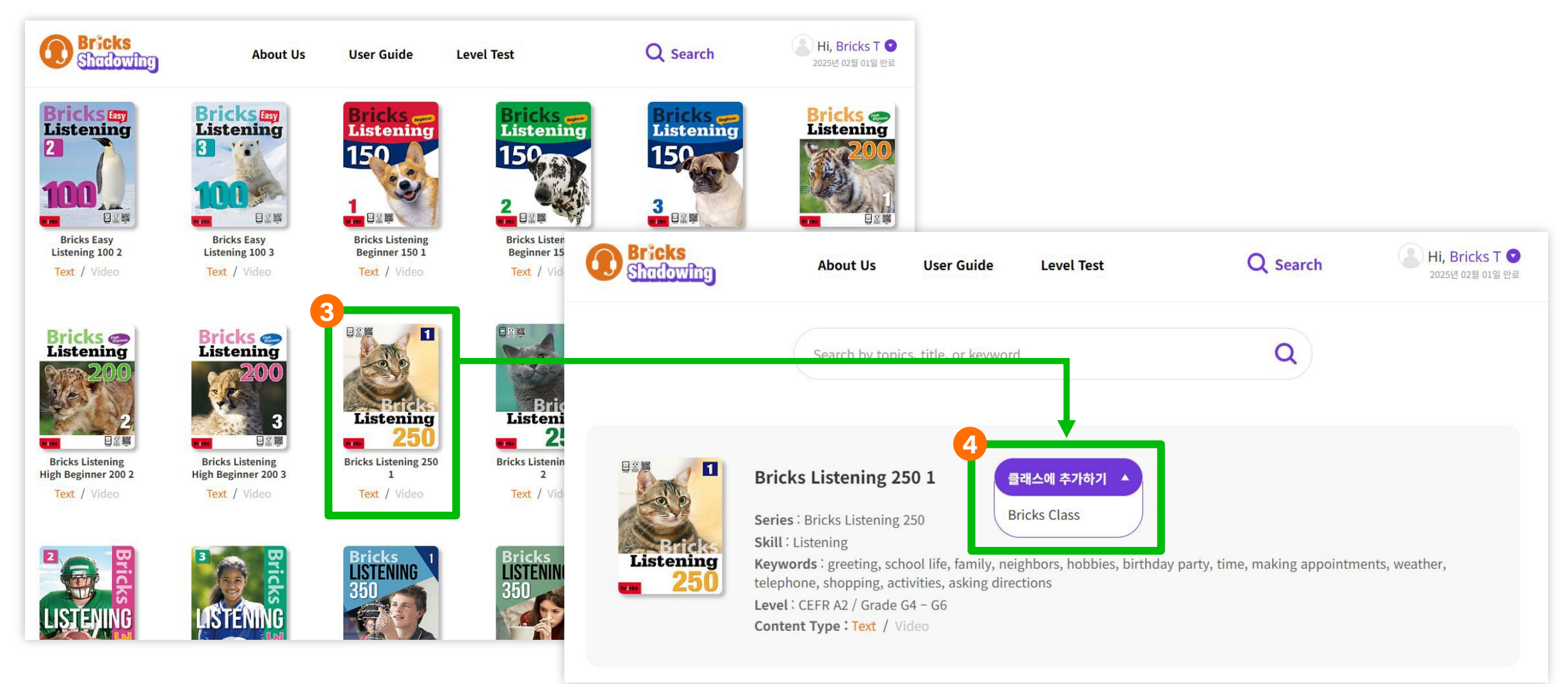

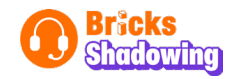

#### ✓ 'Class Management' → 'View' → 교재 추가 버튼 → 교재 목록으로 이동 가능

| Bricks<br>Shadowing | About Us User Gu | ide Level Test    | Q Search                   | Hi, Bricks T ♥<br>2025년 02월 01일 만료                                                                                                    |                                                                 |                                             |
|---------------------|------------------|-------------------|----------------------------|----------------------------------------------------------------------------------------------------|-----------------------------------------------------------------|---------------------------------------------|
|                     | Class Manage     | ment Student Mana | gement                     |                                                                                                    |                                                                 |                                             |
| Class Name          | Class ID         | Class Details Q&A | Bricks<br>Shadowing        | About Us U                                                                                                    | ser Guide Level Test                                            | Q Search Hi, Bricks T 오<br>2025년 02월 01일 만료 |
| Bricks Class        | TC-87052234      | View              |                            | Class Man                                                                                                    | nagement Student Mar                                            | agement                                     |
|                     |                  |                   |                            |                                                                                                    | Bricks Class @<br>[TC-87052234]                                 | 초대코드 보내기 클래스 보드 클래스 삭제                      |
|                     |                  |                   | स्वार्थ       सिर्ग प्रिया | Bricks Term         Image: Constraint of the second second seco | Bricks 1         350         350         Bricks Listening 350 3 | 클릭시교재<br>목록으로 이동                            |

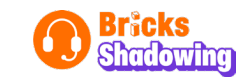

### Step 3 Class Management (교재 삭제)

✔ 'Class Management' → 'View' → 교재 삭제

| Bricks<br>Shadowing | About Us User Gu | ide Level Test     | Q Search                                             | Hi, Bricks T<br>2025년 02월 01일 만료   |                                             |
|---------------------|------------------|--------------------|------------------------------------------------------|------------------------------------|---------------------------------------------|
|                     | Class Manager    | ment Student Manag | Bricks<br>Shadowing                                  | About Us User Guide Level Test     | Q Search Hi, Bricks T 오<br>2025년 02월 01일 만료 |
| Class Name          | Class ID         | Class Details Q&A  |                                                      | Class Management Student M         | anagement                                   |
| Bricks Class        | TC-87052234      | View               |                                                      | Bricks Class                       |                                             |
|                     |                  |                    |                                                      | [10 01032234]                      | 소내고느 모내기 클래스 모느 클래스 삭제                      |
|                     |                  |                    |                                                      | Bricks<br>Reading<br>1             | <b>L</b>                                    |
|                     |                  |                    | Bricks<br>Listening<br>250<br>Bricks Listening 250 2 | Bricks Nonfiction<br>Reading 170 1 |                                             |
|                     |                  |                    | 상세 보기 🗙                                              | 상세 보기 🗙 상세 보기 🗙 ••••••             | 교재 삭제                                       |

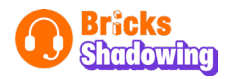

### Step 3 Class Management (초대코드 보내기)

① 'Class Management' → 'View' → '초대코드 보내기'

② 이름 또는 전화번호 검색 → '클래스 코드 보내기'

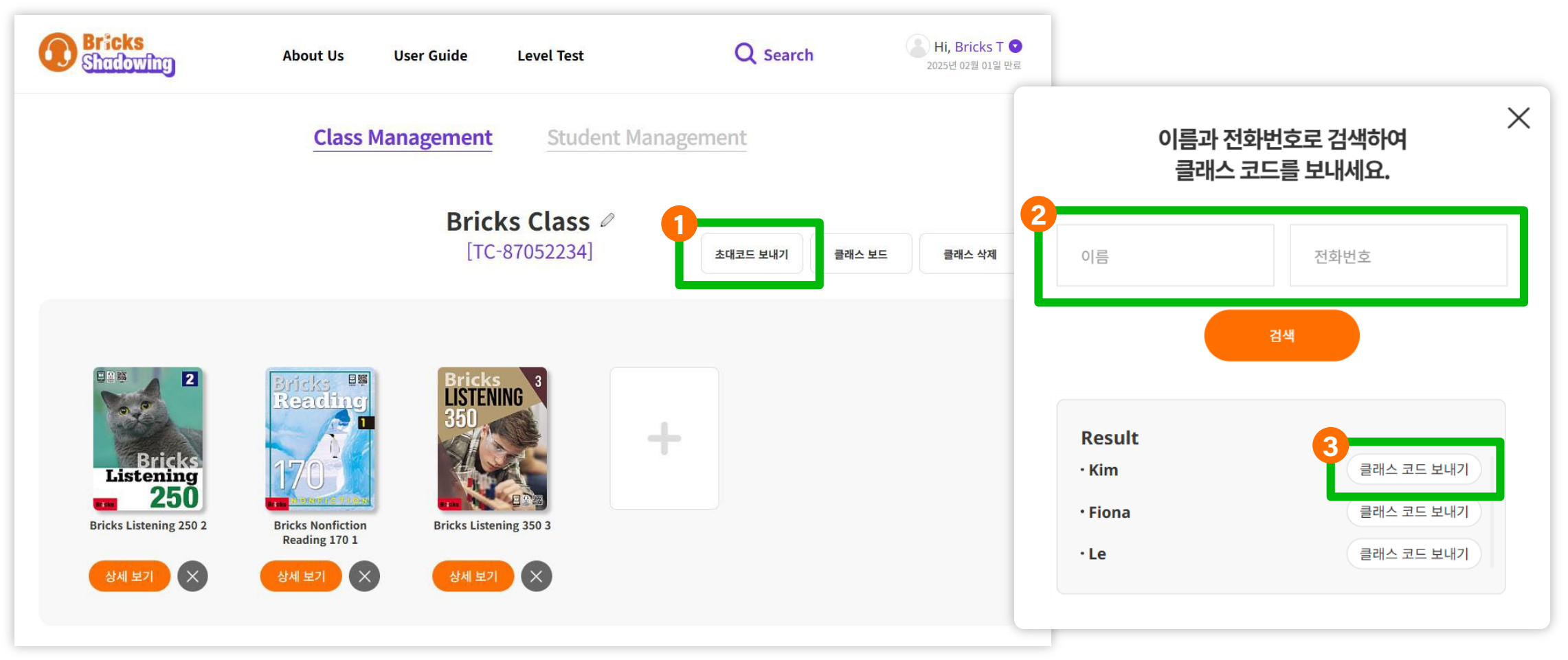

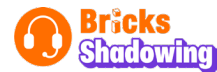

### Step 3 Class Management (Class Q&A)

- **1** 'Class Management' → 'View'
- 2 'Class Q&A' → 글쓰기 및 학생 글에 답글 쓰기

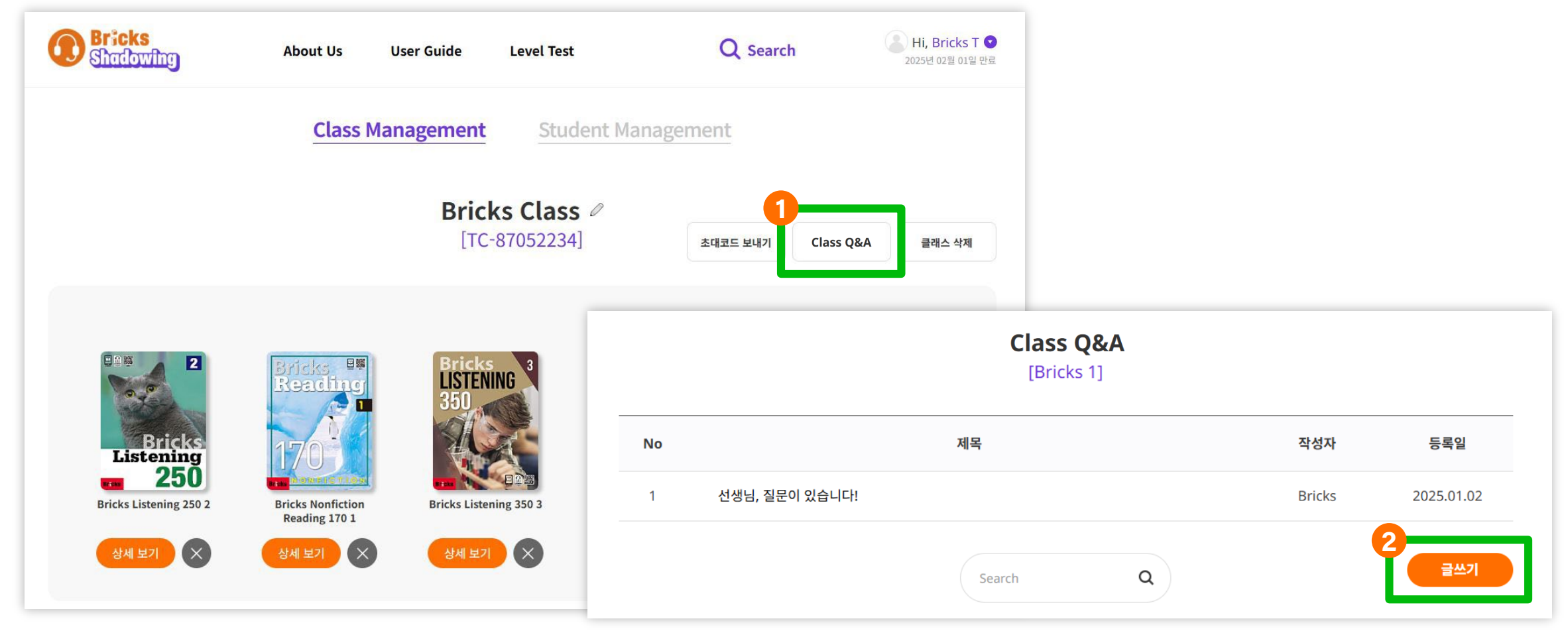

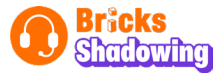

### Step 4 Student Management (학생 승인)

#### ✓ 'Student Management' → '대기' → 승인 완료

|        | Class Manag | gement Studen | it Managem | ent |    |      |  |
|--------|-------------|---------------|------------|-----|----|------|--|
|        |             |               |            | 학생명 | •  | 검색   |  |
| 회원명    | 최근 학습일      | 클래스           | 문자발송       | 수료증 | 상태 | 관리   |  |
| 김사라    | 2024.11.25  | NEWYORK       | $\square$  | 발행  | 승인 | 상세보기 |  |
| 박태수    | 2024.11.29  | NEWYORK       | $\square$  | 발행  | 승인 | 상세보기 |  |
| 홍길동    | 2024.11.29  | NEWYORK       | $\square$  | 발행  | 승인 | 상세보기 |  |
| Bricks | 2025.01.02  | Bricks 1      | $\square$  | 발행  | 대기 | 상세보기 |  |

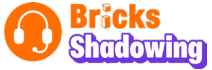

### Step 4 Student Management (학생 관리)

✓ 'Student Management' → 관리 → '상세보기'

|      | <b>ricks</b><br>hadowing | About Us Use                        | r Guides Level Test |           | Q Search |    | ■ Hi, Bricks T<br>2025년 02월 23일 만료 |
|------|--------------------------|-------------------------------------|---------------------|-----------|----------|----|------------------------------------|
|      |                          | Class Management Student Management |                     |           |          |    |                                    |
|      |                          |                                     |                     |           | 학생명      | •  | 검색                                 |
|      | 회원명                      | 최근 학습일                              | 클래스                 | 문자발송      | 수료증      | 상태 | 관리                                 |
|      | 김사라                      | 2024.11.25                          | NEWYORK             |           | 발행       | 승인 | 상세보기                               |
|      | 박태수                      | 2024.11.29                          | NEWYORK             | $\square$ | 발행       | 승인 | 상세보기                               |
|      | 홍길동                      | 2024.11.29                          | NEWYORK             | $\square$ | 발행       | 승인 | 상세보기                               |
|      | Bricks                   | 2025.01.02                          | Bricks 1            | $\square$ | 발행       | 승인 | 상세보기                               |
| 선택 등 | 승인 선택 삭제                 |                                     |                     |           |          |    |                                    |
|      |                          |                                     |                     |           |          |    |                                    |

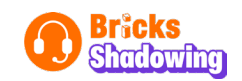

#### ✔ 문자발송, 수료증 발행, 클래스 이동

#### 🗸 학습 현황 및 제출 음원 확인

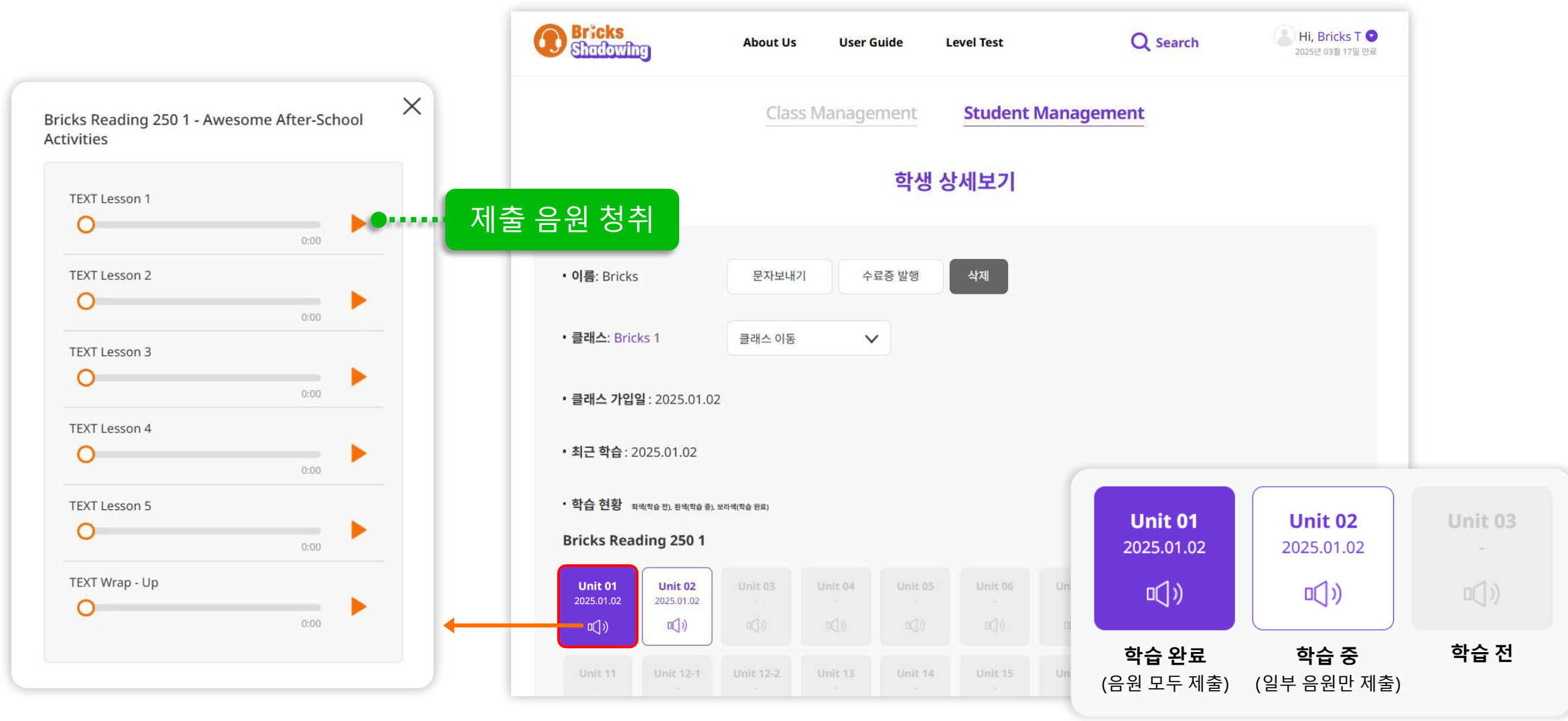

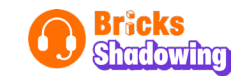

### Step 4 Student Management (문자발송)

- ① 'Student Management' → '문자발송'
- ② 문자 내용 입력 or 예시 문자 내용 불러오기 → '문자 보내기' (학생이 가입 시 기입한 번호로 전송)

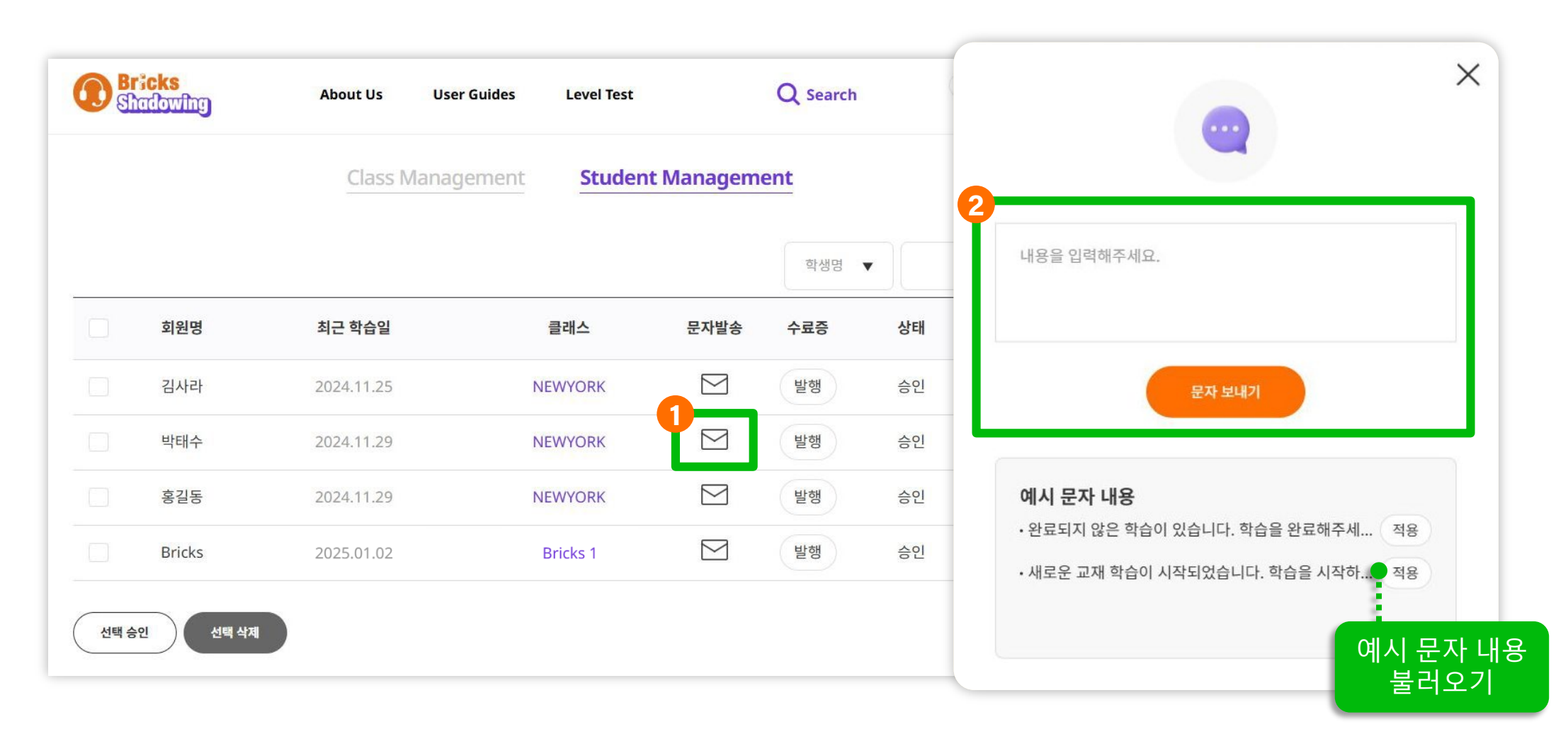

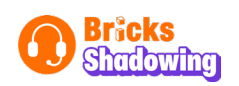

### Step 4 Student Management (수료증 발급)

- ① 'Student Management' → 수료증 → '발행'
- ② 발행할 교재 선택 → '발행'

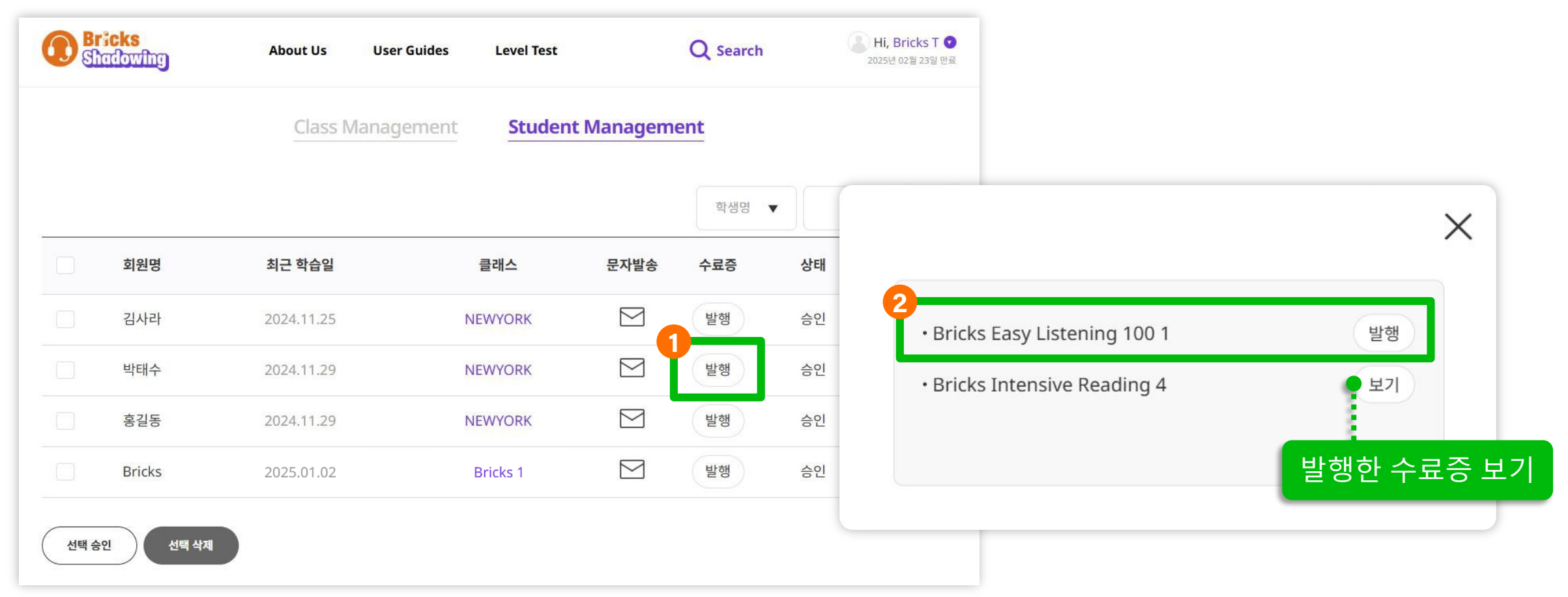

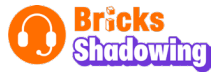

#### 3 이미지 저장 후 출력 (학생은 'My History'에서 수료증 확인 가능)

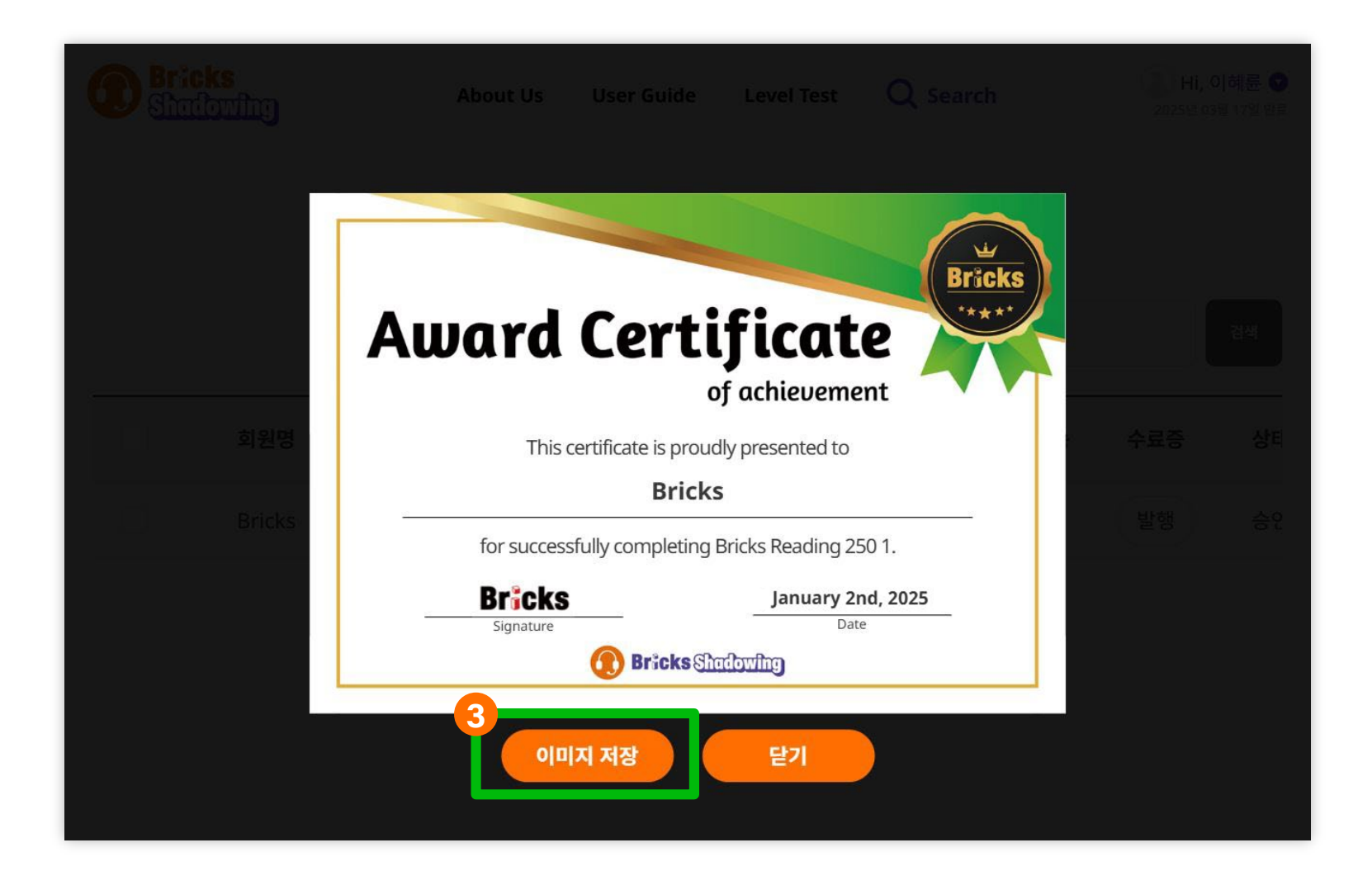

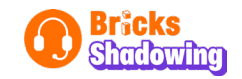

# **Contact Us**

홈페이지: shadowing.bricksedu.com

고객문의: 02-326-1168

E-mail: elt@ebricks.co.kr

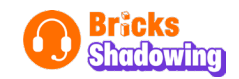